## Exporting a Gedcom file from Family Tree Builder complete with Images

Family Tree Builder is the Windows program for PC that is supplied free by My Heritage for small family trees and it optionally connects with the My Heritage website to allow transfer of the information via uploads and downloads between the two data systems.

At My History we are able to use your family tree file and images and produce high quality printed charts for you and your family to treasure for years to come.

You do not need to have your tree on My Heritage in order to do the following.

- Begin by clicking on the 'File' menu and 'Export gedcom'. Use the 'Save as' button to give the exported file a name and make sure you know which folder you are saving the file into. There is no need to enter an author. Accept the defaults for which people to include etc Click 'Yes' to accept the option to export the photos into a sub-folder.
- Now create an email to <u>charts@my-history.co.uk</u> and attach the gedcom file to it and let us know your name and telephone number. Send the email and we will contact you for more details.
- 3) Now visit the following webpage on the My History website and upload the media folder that was created at the same time as your Gedcom file:

http://www.my-history.co.uk/upload\_form.html

You will need to drag and drop the media folder into the web page and add your email in the field provided. When you have done this you just need to click the 'Send Now!' button and our upload service will then set about transferring the media folder along with the images associated with your tree to us for use with the gedcom file. If you have a lot of images and they are 2-4 MB each then the upload may take a few hours.

If you have any problem with the above please email; support@my-history and we will gladly offer help.

Created: 9/4/2013 Modified: 12/4/2013

© My History, 1a Denaby Point, Coalpit Road, Denaby Main, Doncaster, DN12 4LH